<u>プリンタドライバー、ラバースタンプの設定解説</u>。

| S 14 7<br>Taper<br>Supe<br>Pre-1<br>Porol<br>Cust<br>1cos | スタンプ<br>r Select<br>Ink<br>Ink<br>us Rubi<br>com Sho | tion<br>ber<br>bulder |           |       | *<br>•   | 4   | lew   |          |      |        | R    | -        | Invert<br>Mirror | Page<br>Page |          |          | 2        |
|-----------------------------------------------------------|------------------------------------------------------|-----------------------|-----------|-------|----------|-----|-------|----------|------|--------|------|----------|------------------|--------------|----------|----------|----------|
| Norm                                                      | nal Rubi                                             | ber Sta               | mp        |       |          |     |       |          |      |        |      |          |                  |              |          |          |          |
| Power –                                                   |                                                      |                       | -         |       | -        |     |       |          |      |        |      |          |                  |              |          |          |          |
|                                                           |                                                      |                       | Ļ         |       |          |     |       |          |      |        |      |          |                  |              |          |          |          |
| ⊡                                                         | _                                                    | •                     | Ŀ         | -     | <u> </u> | -   | •     | <u> </u> | -    | -      | -    | <u> </u> | <u> </u>         | •            | <u> </u> | <u> </u> | <u> </u> |
| 0%                                                        | 8%                                                   | 20%                   | 81%       | 39%   | 49%      | 59% | 100%  | 100%     | 100% | 100%   | 100% | 100%     | 100%             | 100%         | 100%     | 100%     | 100%     |
| Mils:                                                     | 2                                                    | 2                     | 2         | 2     | 2        | 2   | 0     | 0        | P    | 0      | 0    | 0        | 0                | 0            | 0        | 0        |          |
|                                                           |                                                      |                       |           |       |          |     | Арр   |          | c    | lose   | T    |          |                  |              |          |          |          |
|                                                           | T                                                    | aper                  | <br>Selea | ction |          | I   | nvert | Page     | e. N | lirror | Pag  | e        |                  | Pov          | ver      |          |          |

**Taper Selection** 

ショルダー角度を7タイプと Custom Shoulder(オリジナル)の作成された 設定に変更できます。

- Normal Rubber Stamp
- Wide
- Super Wide
- Pre-Ink
- Porous Rubber
- Custom Shoulder
- 1costom

Custom Shoulder(オリジナル)の作成方法については次頁にて説明。

Invert Page、Mirror Page

・Invert Page ・・・ ページ全体に対し反転をかける。白 黒、又は黒 白

・Mirror Page ・・・ ページ全体に対して水平方向にミラーリングします。 Power

ショルダー角度等の設定 Custom Shoulder(オリジナル)の作成項目。

それぞれのショルダー角度を設定後は必ず画面下にある Apply を押してから Close を行ってください。設定が有効になりません。 Custom Shoulder(オリジナル)の作成方法

| Taper<br>Super<br>Pre-J<br>Porou<br>Custo<br>1cost | Select<br>Wide<br>ik<br>s Rubl<br>m Sho<br>om<br>al Rubl | ion<br>per<br>ulder<br>per Star | mp  |     | •   |     | Vew  |          |          |      | R    | [<br> <br> | ∏nvert<br>Mirroi | Page<br>Page |      |      |      |
|----------------------------------------------------|----------------------------------------------------------|---------------------------------|-----|-----|-----|-----|------|----------|----------|------|------|------------|------------------|--------------|------|------|------|
| Power [                                            |                                                          |                                 |     |     |     |     |      |          |          |      | -    |            |                  |              |      |      |      |
|                                                    |                                                          |                                 |     |     |     |     |      |          |          |      |      |            |                  |              | -    |      | )    |
| -                                                  | 4                                                        |                                 | •   | -   | -   | •   | •    | <u> </u> | <u> </u> | -    | •    | -          | <u>.</u>         | -            |      | -    | -    |
| 0%                                                 | 846                                                      | 20%                             | 31% | 39% | 49% | 59% | 100% | 100%     | 100%     | 100% | 100% | 100%       | 100%             | 100%         | 100% | 100% | 100% |
| Mils:                                              | 2                                                        | 2                               | 2   | 2   | 2   | 2   | 0    | 0        | 0        | 0    | 0    | 0          | 0                | 0            | 0    | 0    |      |
|                                                    | 角                                                        | 度設定                             | 定ス1 | イッチ | -   | 角   | 度パ   | ラメ-      | -タ-      | -の部  | b定   | -•         | 角度               | 黄幅0          | り設定  | 2    |      |

0~100%間での角度パラメーターの設定です。 又は、 を上トに移動させる あるいは%蘭に直接入力にて設定してください。 Mils = それぞれの で設定角度された角度横幅の設定。(数字が大 = 幅広い) 数値を直接入力にて変更。

Custom Shoulder(オリジナル)の保存作方法

| Mide<br>Shaan Wida               | 🔺 New   |
|----------------------------------|---------|
| Pre-Ink                          | Delete  |
| Porous Rubber<br>Sustom Shoulder |         |
| Sustam Shoulder                  | <b></b> |

左上部にある NEW を押します。上図の表示になれば Custom Shoulder の部分に 名前をつけ、Rename を押してください。Custom Shoulder(オリジナル)が上の項目 に追加されます。

消去を行う場合は、作成された Custom Shoulder(オリジナル)を選択後、Delete を 押してください。